## Setting up Two Factor Authentication

Open your browser and go to the following site:

https://sson.nh.gov/dosselfservice

NOTE: For Password Resets, Open your browser and go to the following site:

https://sson.nh.gov/doschangepassword

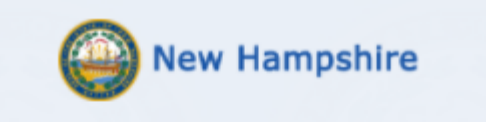

## DOS Employee & Public Users Account Management

This is a State of New Hampshire secure access system and is provided only for authorized use. Users have no implicit or explicit expectation of privacy. State and federal statutes make it a crime to attempt and/or gain unauthorized access. Unauthorized use may be subject to criminal, civil and/or administrative action. By logging in, you confirm you are an authorized user and that you agree to abide by all applicable security and use policies.Please enter your Username below.

## Username:

| Username                                             |        |  |  |  |  |
|------------------------------------------------------|--------|--|--|--|--|
|                                                      | Submit |  |  |  |  |
| Restart Login                                        |        |  |  |  |  |
| Copyright 2016 SecureAuth Corp. All rights reserved. |        |  |  |  |  |

Enter your domain login username in the following format: (FirstName.MI.LastName@dos.nh.gov) and click **SUBMIT**  Please choose the delivery method for your Passcode.

Submit

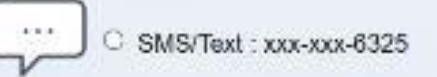

) ® Email xxxxx@dos.nh.gov

C Voice : xxx-xxx-6325

Here you should have an option for a valid email or phone number (image shown may vary). Select your option and then click **SUBMIT** 

\*\*\*If you find there is no phone number or email option, or an invalid email or phone number is shown, please email the Helpdesk at <u>Helpdesk@doit.nh.gov</u> \*\*\* Enter the code that you receive via the option you previously selected

| Enter the code        | that you just received by text. |       |
|-----------------------|---------------------------------|-------|
| Passcode:<br>Passcode | Submit                          |       |
| Resta                 | rt Login                        | 10/55 |

| Please enter the password associated with your User ID. |
|---------------------------------------------------------|
| Username:<br>becky.a.peoples<br>Password:               |
| Restart Login                                           |

| Username ankit kaushik        |        |
|-------------------------------|--------|
| Username ankit kaushik        |        |
| ankit kaushik                 | 12     |
|                               | Update |
| First Name Ankit              | Reset  |
| Last Name Kaushik             |        |
| Work #                        |        |
| Mobile # 9208096325           |        |
| Officer phone #               |        |
|                               |        |
| Email Ankt.Kaushik@dos.nh.gov |        |
|                               |        |

**IMPORTANT** -Please update your information for accuracy, then click Update

## When you see "Data was updated successfully", your two factor authentication setup is complete.

| ( | 🕘 New Ham          | pshire                     |        |
|---|--------------------|----------------------------|--------|
|   |                    |                            |        |
|   | Data was updated s | uccessfully.               |        |
|   |                    |                            |        |
|   | Username           | becky.a.peoples@dos.nh.gov | Update |
|   | First Name         |                            |        |
|   | FIrst Name         | Becky                      | Reset  |
|   | Loot Name          |                            |        |
|   | Last Name          | Peoples                    |        |
|   | Mork #             |                            |        |
|   | WOIK #             |                            |        |
|   | Mobile #           |                            |        |
|   |                    | 6034064438                 |        |
|   | Other phone #      |                            |        |
|   | other phone #      | 6036740496                 |        |
|   | Email              |                            |        |
|   |                    | Becky.A.Peoples@dos.local  |        |
|   | Mobile (stored     |                            |        |
|   | encrypted)         |                            |        |
|   |                    |                            |        |